# Sadržaj

| Riječ urednika |  |
|----------------|--|
| ECDL           |  |
| Predgovor      |  |

### 1. poglavlje

| Uvo | d u baze podataka           |  |
|-----|-----------------------------|--|
| 1.1 | Tko koristi baze podataka?  |  |
| 1.2 | Modeli podataka             |  |
| 1.3 | Relacijski model            |  |
|     | 1.3.1 Redundancija          |  |
|     | 1.3.2 Relacijska veza       |  |
| 1.4 | Građa tablice               |  |
| 1.5 | Tipovi podataka u tablicama |  |

#### 2. poglavlje

| Tabl | ice   |                                | 25 |
|------|-------|--------------------------------|----|
| 2.1  | Krei  | ranje tablica                  |    |
|      | 2.1.1 | Vrste tablica                  |    |
|      | 2.1.2 | Primarni ključ                 |    |
|      | 2.1.3 | Strani ključ                   |    |
|      | 2.1.4 | Indeksiranje (Index)           |    |
|      | 2.1.5 | Primjer kreiranja tablice "CD" |    |

| Osnovni rad s MS Accessom |                                           |  |
|---------------------------|-------------------------------------------|--|
| 3.1                       | Pokretanje MS Accessa                     |  |
| 3.2                       | Otvaranje postojeće baze podataka         |  |
| 3.3                       | Korištenje funkcije pomoći (Help)         |  |
| 3.4                       | Otvaranje postojeće tablice               |  |
| 3.5                       | Navigacija po slogovima                   |  |
|                           | 3.5.1 Unos novog sloga                    |  |
|                           | 3.5.2 Ispravak postojećeg podatka u slogu |  |

|      | 3.5.3 Brisanje sloga                                   | 37 |
|------|--------------------------------------------------------|----|
| 3.6  | Kreiranje nove baze podataka                           | 38 |
| 3.7  | Kreiranje nove tablice                                 | 39 |
| 3.8  | Dodavanje novog polja postojećoj tablici               | 41 |
| 3.9  | Kopiranje objekta (tablice, obrasca, izvještaja)       | 42 |
| 3.10 | Preimenovanje objekata (tablica, obrazaca, izvještaja) | 43 |
| 3.11 | Brisanje objekata (tablica, obrazaca, izvještaja)      | 43 |

| Pregled i ispis podataka iz tablica |                                                |  |
|-------------------------------------|------------------------------------------------|--|
| 4.1                                 | Podešavanje izgleda tablice                    |  |
| 4.2                                 | Pronalaženje i zamjena podataka u tablici      |  |
|                                     | 4.2.1 Pronalaženje podataka                    |  |
|                                     | 4.2.2 Zamjena podataka                         |  |
| 4.3                                 | Sortiranje podataka                            |  |
| 4.4                                 | Promjena tipova slova u tablici (Font)         |  |
| 4.5                                 | Promjena redoslijeda stupaca (polja) u tablici |  |
| 4.6                                 | Ispis podataka iz tablice                      |  |

| Obra | sci napravljeni alatom AutoForm                                              | .53  |
|------|------------------------------------------------------------------------------|------|
| 5.1  | Tehnike izrade obrazaca                                                      | .54  |
| 5.2  | Izrada obrasca                                                               | .54  |
| 5.3  | Pospremanje obrasca                                                          | . 55 |
| 5.4  | Otvaranje obrazaca                                                           | .56  |
| 5.5  | Dijelovi obrasca                                                             | .56  |
| 5.6  | Pregled, unos i brisanje podataka pomoću obrasca                             | . 57 |
|      | 5.6.1 Pregled i unos podataka pomoću obrasca                                 | 57   |
|      | 5.6.2 Brisanje sloga pomoću obrasca                                          | 57   |
| 5.7  | Sortiranje podataka u obrascu                                                | .58  |
| 5.8  | Filtriranje i pronalaženje podataka pomoću obrasca                           | .58  |
|      | 5.8.1 Unos uvjeta za filtriranje (Filter For)                                | 58   |
|      | 5.8.2 Uvjet prema izabranoj vrijednosti (Filter By Selection)                | 60   |
|      | 5.8.3 Uvjet koji isključuje izabranu vrijednost (Filter Excluding Selection) | 60   |
|      | 5.8.4 Uvjet zadan pomoću obrasca (Filter By Form)                            | 60   |
| 5.9  | Kopiranje obrasca                                                            | .64  |
| 5.10 | Brisanje obrasca                                                             | .64  |
| 5.11 | Ispis podataka pomoću obrasca                                                | . 65 |

| Izvještaji izrađeni alatom AutoReport |                                                | 69 |
|---------------------------------------|------------------------------------------------|----|
| 6.1                                   | Tehnike izrade izvještaja                      | 69 |
| 6.2                                   | Izrada izvještaja                              | 69 |
| 6.3                                   | Pospremanje izvještaja                         | 71 |
| 6.4                                   | Prebacivanje izvještaja u MS Word ili MS Excel | 71 |
| 6.5                                   | Kopiranje izvještaja                           | 72 |
| 6.6                                   | Brisanje izvještaja                            | 72 |
| 6.7                                   | Ispis podataka iz izvještaja                   | 72 |

### 7. poglavlje

| Definiranje svojstava u tablicama |                                            |  |
|-----------------------------------|--------------------------------------------|--|
| 7.1                               | Izrada nove tablice u pogledu dizajna      |  |
| 7.2                               | Promjena vrste pogleda na tablicu          |  |
| 7.3                               | Postavljanje primarnog ključa u tablici    |  |
| 7.4                               | Postavljanje indeksa na polje              |  |
| 7.5                               | Postavljanje veličine polja                |  |
| 7.6                               | Postavljanje formata podataka u tablicama  |  |
| 7.7                               | Svojstvo "Ulazna maska"                    |  |
| 7.8                               | Zadana vrijednost                          |  |
| 7.9                               | Sustav provjere točnosti unesenih podataka |  |

| Upit | I     |                                                                | 89 |
|------|-------|----------------------------------------------------------------|----|
| 8.1  | Mate  | matičke osnove upita                                           | 90 |
|      | 8.1.1 | Operatori relacijske algebre                                   |    |
|      | 8.1.2 | Logički operatori                                              |    |
| 8.2  | Izrac | a upita                                                        | 92 |
| 8.3  | Spre  | manje upita i ispis podataka                                   |    |
| 8.4  | Otva  | ranje postojećeg upita                                         |    |
| 8.5  | Корі  | ranje upita                                                    |    |
| 8.6  | Brisa | nje upita                                                      |    |
| 8.7  | Ured  | livanje i dorada upita                                         |    |
|      | 8.7.1 | Dodavanje polja u upit                                         |    |
|      | 8.7.2 | Promjena redoslijeda stupaca                                   |    |
|      | 8.7.3 | Brisanje stupaca u upitu                                       |    |
|      | 8.7.4 | Uključivanje i isključivanje polja iz pogleda podataka u upitu |    |

| 8.8  | Redanje u upitu (sortiranje)                              |     |
|------|-----------------------------------------------------------|-----|
| 8.9  | Postavljane složenijih kriterija                          |     |
| 8.10 | Izračunata polja u upitu                                  | 101 |
| 8.11 | Sumarni upit – grupiranje u upitima                       | 105 |
|      | 8.11.1 Grupiranje u upitima                               | 107 |
|      | 8.11.2 Matematičke i statističke operacije sumarnog upita |     |
| 8.12 | Upiti s više tablica                                      | 110 |
| 8.13 | Pogled na SQL                                             |     |
| 8.14 | Postavljanje relacijskih veza u cijeloj bazi podataka     | 115 |
|      | 8.14.1 Referencijalni integritet                          |     |

| Obra | asci napravljeni Čarobnjakom                      |     |
|------|---------------------------------------------------|-----|
| 9.1  | Ukratko o Čarobnjaku za obrasce (Form Wizard)     | 126 |
| 9.2  | Tehnika izrade obrasca pomoću Čarobnjaka          |     |
| 9.3  | Ručna prepravka obrazaca                          |     |
|      | 9.3.1 Pogled u dizajn obrasca                     |     |
|      | 9.3.2 Prikaz zaglavlja i podnožja obrasca         |     |
|      | 9.3.3 Dodavanje i brisanje objekata na obrascu    |     |
| 9.4  | Izrada obrasca i podobrasca                       |     |
| 9.5  | Prikazivanje i uklanjanje ugrađenih alatnih traka |     |

| Izvještaji napravljeni Čarobnjakom                      | 147 |
|---------------------------------------------------------|-----|
| 10.1 Ukratko o Čarobnjaku za izvještaje (Report Wizard) | 148 |
| 10.2 Tehnika izrade izvještaja pomoću Čarobnjaka        | 148 |
| 10.3 Ručna dorada izvještaja                            | 152 |
| 10.3.1 Pogled u dizajn izvještaja                       | 152 |
| 10.3.2 Ispis izvještaja na pisač                        | 155 |
| 10.4 Grupiranje u izvještaju                            | 157 |
| 10.4.1 Izrada grupe pomoću Čarobnjaka                   | 157 |
| 10.5 Dodavanje rednih brojeva u izvještaj               | 161 |
| 10.6 Izrada izvještaja koji se temelji na upitu         | 163 |
| 10.7 Kopiranje, brisanje i preimenovanje izvještaja     | 165 |
| 10.8 Grupiranje i sortiranje podataka ručno             | 166 |

| Makronaredbe                                      | 173 |
|---------------------------------------------------|-----|
| II.I O makronaredbama                             | 173 |
| 11.2 Izrada makronaredbi                          | 173 |
| II.3 Povezivanje makronaredbe i zapovjednog gumba | 176 |
| Umjesto zaključka                                 | 179 |
| Kazalo                                            |     |
| Dodatak A                                         |     |
| Dodatak B                                         |     |